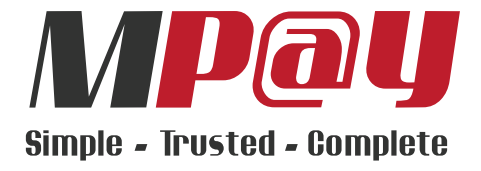

# Bill Payment - Portal USER guide

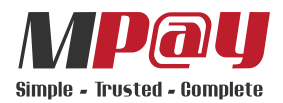

# **Getting Started**

#### Login Page

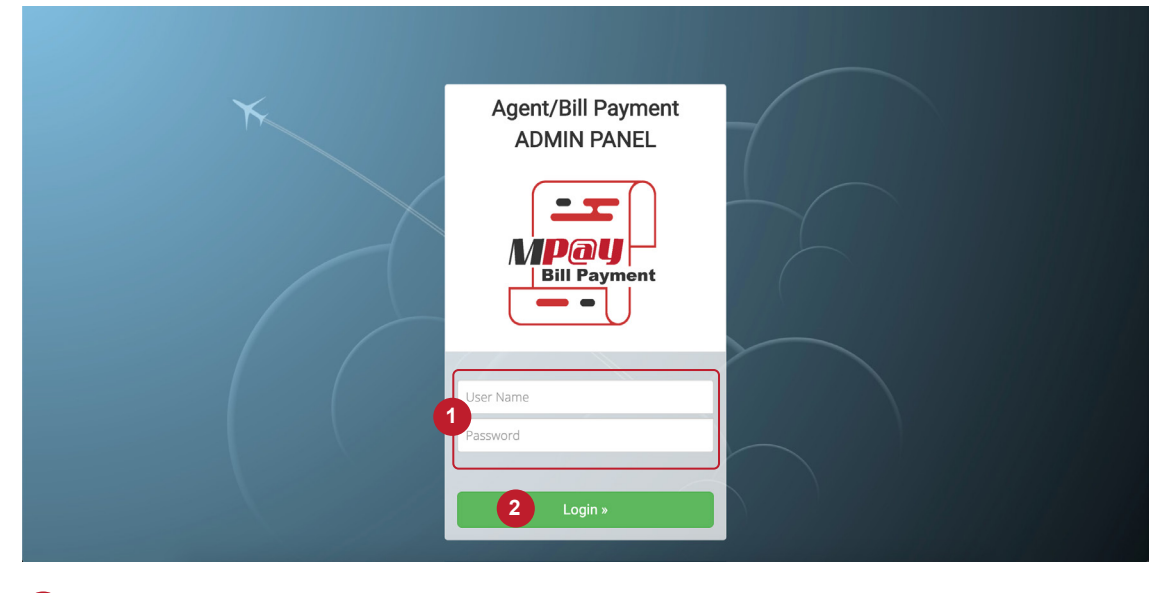

# 1 Enter your USER NAME and PASSWORD

## 2 Click LOGIN

#### Dashboard

| MPay agent Admin 1   |   | כ    |                        |                    |                 |                        |       |               |             | 2              | Sign Ou     |
|----------------------|---|------|------------------------|--------------------|-----------------|------------------------|-------|---------------|-------------|----------------|-------------|
| Branch Management    | В | ran  | ich List               |                    |                 |                        |       | MAIN NAVIGATI | ION > Brand | ch Management  | Branch List |
| Branch List          |   |      |                        |                    |                 |                        |       |               |             |                |             |
| System Management    | 5 |      | ompany Balance: RM     | 10000.00           |                 |                        |       |               |             |                |             |
| System Administrator | E | Bran | ch List                |                    |                 |                        |       |               |             |                |             |
| I≣ Change Password   | 3 | CSV  | Excel 4                |                    |                 |                        |       |               |             |                |             |
|                      |   | ID   | Branch ID              | Branch Name        | Branch Phone No | Branch Email           | Balan | ice (RM)      | Action      |                |             |
|                      |   | 1    | 9001121299999          | vtcompany branch 1 | 60000011122     | vtcompany_b1@gmail.com | 2194. | .00           | N           | ∕iew Terminal  |             |
|                      |   |      |                        |                    |                 |                        |       |               |             | Transfer Fund  |             |
|                      |   |      |                        |                    |                 |                        |       |               | Vi          | ew Transaction |             |
|                      | s | howi | ng 1 to 1 of 1 entries |                    |                 |                        |       |               |             |                |             |
|                      |   | Prev | vious 1 Next           |                    |                 |                        |       |               |             |                |             |
|                      |   |      |                        |                    |                 |                        |       |               |             |                |             |
|                      |   |      |                        |                    |                 |                        |       |               |             |                |             |
|                      |   |      |                        |                    |                 |                        |       |               |             |                |             |
|                      |   |      |                        |                    |                 |                        |       |               |             |                |             |

#### 1 Menu List

- 2 Click to sign out from the portal.
- 3 Click to to download CSV file for branch list.
- 4 Click to to download Excel file for branch list.
- **5** Company's available balance.

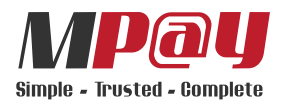

# Transfer Fund To Selected Branch

1 Select TRANFER FUND

| MPay agent Admin     | =     |                          |                    |                 |                      |     |              |                          | Sign Out    |
|----------------------|-------|--------------------------|--------------------|-----------------|----------------------|-----|--------------|--------------------------|-------------|
| Branch Management    | Brar  | nch List                 |                    |                 |                      |     | MAIN NAVIGA  | TION > Branch Management | Branch List |
| 🖹 Branch List        |       |                          |                    |                 |                      |     |              |                          |             |
| System Management    | c     | Company Balance: RM      | 10000.00           |                 |                      |     |              |                          |             |
| System Administrator | Brar  | nch List                 |                    |                 |                      |     |              |                          |             |
| Change Password      | CSV   | / Excel                  |                    |                 |                      |     |              |                          |             |
|                      | Searc | sh:                      |                    |                 |                      |     |              |                          |             |
|                      | ID    | Branch ID                | Branch Name        | Branch Phone No | Branch Email         |     | Balance (RM) | Action                   |             |
|                      | 1     | 900112129999             | vtcompany branch 1 | 60000011122     | vtcompany_b1@gmail.c | com | 2194.00      | View Terminal            |             |
|                      |       |                          |                    |                 |                      |     | 1            | Transfer Fund            |             |
|                      |       |                          |                    |                 |                      |     |              | View Transaction         |             |
|                      | Show  | ring 1 to 1 of 1 entries |                    |                 |                      |     |              |                          |             |
|                      | Pre   | wious 1 Next             |                    |                 |                      |     |              |                          |             |
|                      | -     |                          |                    |                 |                      |     |              |                          |             |
|                      |       |                          |                    |                 |                      |     |              |                          |             |
|                      |       |                          |                    |                 |                      |     |              |                          |             |

2 Enter amount to transfer and select SUBMIT.

| MPay agent Admin       | =                           |                             |                    |       |              |                                | Sign Out   |
|------------------------|-----------------------------|-----------------------------|--------------------|-------|--------------|--------------------------------|------------|
| Branch Management      | Branch List                 | Transferring fund to branch |                    | ×     | MAIN NAVIG   | ATION - Branch Management - Br | ranch List |
| Branch List            |                             | Company Balance : RM        | 10000.00           | - 1   |              |                                |            |
| System Management      | Company Balance: RM         | Branch Name :               | uteemeens brench 1 | _     |              |                                |            |
| 🔳 System Administrator | Branch List                 |                             | vicompany branch i | _     |              |                                |            |
| III Change Password    | CSV Excel<br>Search:        | Amount to transfer: RM      | 0.00               |       |              |                                |            |
|                        | ID Branch ID                |                             | 2 Submit           | Close | Balance (RM) | Action                         |            |
|                        | 1 900112129999              |                             |                    |       | 2194.00      | View Terminal                  |            |
|                        |                             |                             |                    |       |              | Transfer Fund                  |            |
|                        |                             |                             |                    |       |              | View Transaction               |            |
|                        | Showing 1 to 1 of 1 entries |                             |                    |       |              |                                |            |
|                        | Previous 1 Next             |                             |                    |       |              |                                |            |
|                        |                             |                             |                    |       |              |                                |            |
|                        |                             |                             |                    |       |              |                                |            |
|                        |                             |                             |                    |       |              |                                |            |
|                        |                             |                             |                    |       |              |                                |            |

# 3 Select OK.

| MPay agent Admin       |                                                        |  | Sign Out   |
|------------------------|--------------------------------------------------------|--|------------|
| Branch Management      | ×                                                      |  | ranch List |
| Branch List            | Are You Sure To Transfer RM 20 To vtcompany branch 1 ? |  |            |
| System Management      |                                                        |  |            |
| 📕 System Administrator | Зок                                                    |  |            |
| 🔲 Change Password      |                                                        |  |            |
|                        |                                                        |  |            |
|                        | Submit Close                                           |  |            |
|                        |                                                        |  |            |
|                        |                                                        |  |            |
|                        |                                                        |  |            |
|                        |                                                        |  |            |
|                        |                                                        |  |            |
|                        |                                                        |  |            |
|                        |                                                        |  |            |

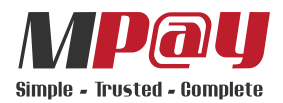

# View Branch Transaction List Select VIEW TRANSACTION.

| <b>MP</b> ay agent Admin | ≡                                           |                    |                 |                       |   |              |                                                    | Sign Ou    |
|--------------------------|---------------------------------------------|--------------------|-----------------|-----------------------|---|--------------|----------------------------------------------------|------------|
| Branch Management        | Branch List                                 |                    |                 |                       |   | MAIN NAVIGA  | TION > Branch Management >                         | Branch Lis |
| 🖹 Branch List            |                                             |                    |                 |                       |   |              |                                                    |            |
| System Management        | Company Balance: RM                         | 10000.00           |                 |                       |   |              |                                                    |            |
| System Administrator     | Branch List                                 |                    |                 |                       |   |              |                                                    |            |
| E Change Password        | CSV Excel<br>Search:                        |                    |                 |                       |   |              |                                                    |            |
|                          | ID Branch ID                                | Branch Name        | Branch Phone No | Branch Email          |   | Balance (RM) | Action                                             |            |
|                          | 1 900112129999                              | vtcompany branch 1 | 60000011122     | vtcompany_b1@gmail.co | m | 2194.00      | View Terminal<br>Transfer Fund<br>View Transaction |            |
|                          | Showing 1 to 1 of 1 entries Previous 1 Next |                    |                 |                       |   |              |                                                    |            |

| MPay agent Admin                                   |                        |                       |               |              |                  |                 | Sign Out           |
|----------------------------------------------------|------------------------|-----------------------|---------------|--------------|------------------|-----------------|--------------------|
| Branch Management                                  | Trans                  | saction List          |               |              |                  | MAIN NAVIGATION | > Transaction List |
| Branch List                                        |                        |                       |               |              |                  |                 |                    |
| System Management                                  |                        |                       |               |              |                  |                 |                    |
| IIII System Administrator<br>IIIII Change Password | Trans<br>csv<br>Search | Excel                 |               |              |                  |                 |                    |
|                                                    | ID                     | Transaction Type      | Credit amount | Debit amount | Transaction Date | Reference No.   | Notes              |
|                                                    | 1                      | Fund Transfer In      | 20.00         |              | 2019-11-01 16:42 | 90051           |                    |
|                                                    | 2                      | Fund Transfer In      | 1000.00       |              | 2019-11-01 16:42 | 90036           |                    |
|                                                    | Showin<br>Previ        | g 1 to 2 of 2 entries |               |              |                  |                 |                    |
|                                                    |                        |                       |               |              |                  |                 |                    |
|                                                    |                        |                       |               |              |                  |                 |                    |

**(i)** Select **CSV** to download CSV file for branch transaction list.

**(iii)** Select **Excel** to download Excel file for branch transaction list.

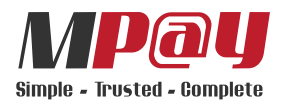

# **Transfer Fund To Selected Terminal**

**1** Select **VIEW TERMINAL** 

| MPay agent Admin     |       |                          |                    |                 |                      |    |              |           |                    | Sign Out    |
|----------------------|-------|--------------------------|--------------------|-----------------|----------------------|----|--------------|-----------|--------------------|-------------|
| Branch Management    | Brai  | nch List                 |                    |                 |                      |    | MAIN NAVIGA  | ATION > B | ranch Management > | Branch List |
| 🖹 Branch List        |       |                          |                    |                 |                      |    |              |           |                    |             |
| System Management    |       | Company Balance: RM      | 10000.00           |                 |                      |    |              |           |                    |             |
| System Administrator | Brai  | nch List                 |                    |                 |                      |    |              |           |                    |             |
| Change Password      | CSV   | / Excel                  |                    |                 |                      |    |              |           |                    |             |
|                      | Searc | oh:                      |                    |                 |                      |    |              |           |                    |             |
|                      | ID    | Branch ID                | Branch Name        | Branch Phone No | Branch Email         |    | Balance (RM) | Action    |                    |             |
|                      | 1     | 9001121299999            | vtcompany branch 1 | 60000011122     | vtcompany_b1@gmail.c | om | 2194.00      |           |                    |             |
|                      |       |                          |                    |                 |                      |    |              |           | Transfer Fund      |             |
|                      |       |                          |                    |                 |                      |    |              |           | View Transaction   |             |
|                      | Show  | ving 1 to 1 of 1 entries |                    |                 |                      |    |              |           |                    |             |
|                      | Pro   | evious 1 Next            |                    |                 |                      |    |              |           |                    |             |
|                      |       |                          |                    |                 |                      |    |              |           |                    |             |
|                      |       |                          |                    |                 |                      |    |              |           |                    |             |
|                      |       |                          |                    |                 |                      |    |              |           |                    |             |
|                      |       |                          |                    |                 |                      |    |              |           |                    |             |

### 2 Select TRANSFER FUND.

| MPay agent Admin       | =           |                                           |               |                   |             |                 |                    |                        | Sign Out     |
|------------------------|-------------|-------------------------------------------|---------------|-------------------|-------------|-----------------|--------------------|------------------------|--------------|
| Branch Management      | Terr        | ninal List                                |               |                   |             | MAIN NAVIGATION | Branch Management  | Branch List > Te       | erminal List |
| 🖹 Branch List          |             | Dennels Deleners DM                       |               |                   |             |                 |                    |                        |              |
| System Management      |             | branch balance: RM                        | 2194.00       |                   |             |                 |                    |                        |              |
| E System Administrator | Terr        | minal List                                |               |                   |             |                 |                    |                        |              |
| I≣ Change Password     | CSV<br>Sear | / Excel                                   |               |                   |             |                 |                    |                        |              |
|                        | ID          | Terminal Serial                           | Terminal Name | Terminal Phone No | Terminal ID | Balance (RM)    | Action             |                        |              |
|                        | 1           | 1234455667                                | vtcompt1      | 600012344554      | vtcompt1    | 1407.00         | 2 Trans<br>View Tr | fer Fund<br>ransaction |              |
|                        | Shov        | wing 1 to 1 of 1 entries<br>evicus 1 Next |               |                   |             |                 |                    |                        |              |

| <b>MP</b> ay agent Admin | =                           |                              |          |                       | Sign Out                                               |
|--------------------------|-----------------------------|------------------------------|----------|-----------------------|--------------------------------------------------------|
| Branch Management        | Terminal List               | Transferring fund to termina | L        | ×                     | N -> Branch Management -> Branch List -> Terminal List |
| 🖹 Branch List            | Pronch Palance: PM          | Branch Balance : RM          | 2194.00  | _                     |                                                        |
| System Management        | branch balance. Rw          | Terminal Name :              | vtcompt1 |                       |                                                        |
| I≣ System Administrator  | Terminal List               | Amount to transfer: RM       | 20       |                       |                                                        |
| III Change Password      | CSV Excel<br>Search:        |                              |          |                       |                                                        |
|                          | ID Terminal Serial          |                              | 3        | Submit Close nce (RM) | Action                                                 |
|                          | 1 1234455667                |                              |          | .00                   | Transfer Fund                                          |
|                          |                             |                              |          |                       | View Transaction                                       |
|                          | Showing 1 to 1 of 1 entries |                              |          |                       |                                                        |
|                          | Previous 1 Next             |                              |          |                       |                                                        |
|                          |                             |                              |          |                       |                                                        |
|                          |                             |                              |          |                       |                                                        |
|                          |                             |                              |          |                       |                                                        |
|                          |                             |                              |          |                       |                                                        |

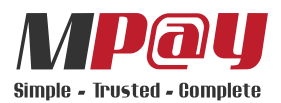

# Transfer Fund To Selected Terminal (Cont.)

4 Select OK to proceed.

|  | × (AN 94                                     |  |  |
|--|----------------------------------------------|--|--|
|  | Are You Sure To Transfer RM 20 To vtcompt1 ? |  |  |
|  |                                              |  |  |
|  | 4 or                                         |  |  |
|  |                                              |  |  |
|  |                                              |  |  |
|  | Submit Close                                 |  |  |
|  |                                              |  |  |
|  |                                              |  |  |
|  |                                              |  |  |
|  |                                              |  |  |
|  |                                              |  |  |
|  |                                              |  |  |
|  |                                              |  |  |
|  |                                              |  |  |
|  |                                              |  |  |

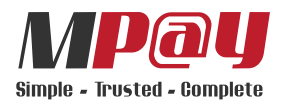

# **View Terminal's Transaction List**

1 Select VIEW TERMINAL

| MPay agent Admin     |      |                         |                    |                 |                      |    |              |                         | Sign Out        |
|----------------------|------|-------------------------|--------------------|-----------------|----------------------|----|--------------|-------------------------|-----------------|
| Branch Management    | Brar | nch List                |                    |                 |                      |    | MAIN NAVIGA  | TION > Branch Managemen | a > Branch List |
| 🖹 Branch List        |      |                         |                    |                 |                      |    |              |                         |                 |
| System Management    | C    | Company Balance: RM     | 10000.00           |                 |                      |    |              |                         |                 |
| System Administrator | Brar | nch List                |                    |                 |                      |    |              |                         |                 |
| Change Password      | CSV  | / Excel                 |                    |                 |                      |    |              |                         |                 |
|                      | ID   | Branch ID               | Branch Name        | Branch Phone No | Branch Email         |    | Balance (RM) | Action                  |                 |
|                      | 1    | 900112129999            | vtcompany branch 1 | 60000011122     | vtcompany_b1@gmail.c | om | 2194.00      | View Termina            |                 |
|                      |      |                         |                    |                 |                      |    |              | Transfer Fund           |                 |
|                      |      |                         |                    |                 |                      |    |              | View Transaction        | on              |
|                      | Show | ing 1 to 1 of 1 entries |                    |                 |                      |    |              |                         |                 |
|                      | Pre  | rvious 1 Next           |                    |                 |                      |    |              |                         |                 |
|                      |      |                         |                    |                 |                      |    |              |                         |                 |
|                      |      |                         |                    |                 |                      |    |              |                         |                 |
|                      |      |                         |                    |                 |                      |    |              |                         |                 |
|                      |      |                         |                    |                 |                      |    |              |                         |                 |

### 2 Select VIEW TRANSACTION.

| MPay agent Admin     | =     |                         |               |                   |             |                 |                       |               | Sign Out      |
|----------------------|-------|-------------------------|---------------|-------------------|-------------|-----------------|-----------------------|---------------|---------------|
| Branch Management    | Terr  | ninal List              |               |                   |             | MAIN NAVIGATION | Branch Management > E | Branch List > | Terminal List |
| Branch List          |       | 101 01                  |               |                   |             |                 |                       |               |               |
| System Management    | E     | sranch Balance: RM      | 2194.00       |                   |             |                 |                       |               |               |
| System Administrator | Terr  | ninal List              |               |                   |             |                 |                       |               |               |
| I Change Password    | CSV   | Excel                   |               |                   |             |                 |                       |               |               |
|                      | Searc | :h:                     |               |                   |             |                 |                       |               |               |
|                      | ID    | Terminal Serial         | Terminal Name | Terminal Phone No | Terminal ID | Balance (RM)    | Action                |               |               |
|                      | 1     | 1234455667              | vtcompt1      | 600012344554      | vtcompt1    | 1407.00         | Transfe               | er Fund       |               |
|                      |       |                         |               |                   |             |                 | 2 View Tra            | ansaction     |               |
|                      | Show  | ing 1 to 1 of 1 entries |               |                   |             |                 |                       |               |               |
|                      | Pre   | vious 1 Next            |               |                   |             |                 |                       |               |               |
|                      |       |                         |               |                   |             |                 |                       |               |               |
|                      |       |                         |               |                   |             |                 |                       |               |               |
|                      |       |                         |               |                   |             |                 |                       |               |               |
|                      |       |                         |               |                   |             |                 |                       |               |               |
|                      |       |                         |               |                   |             |                 |                       |               |               |

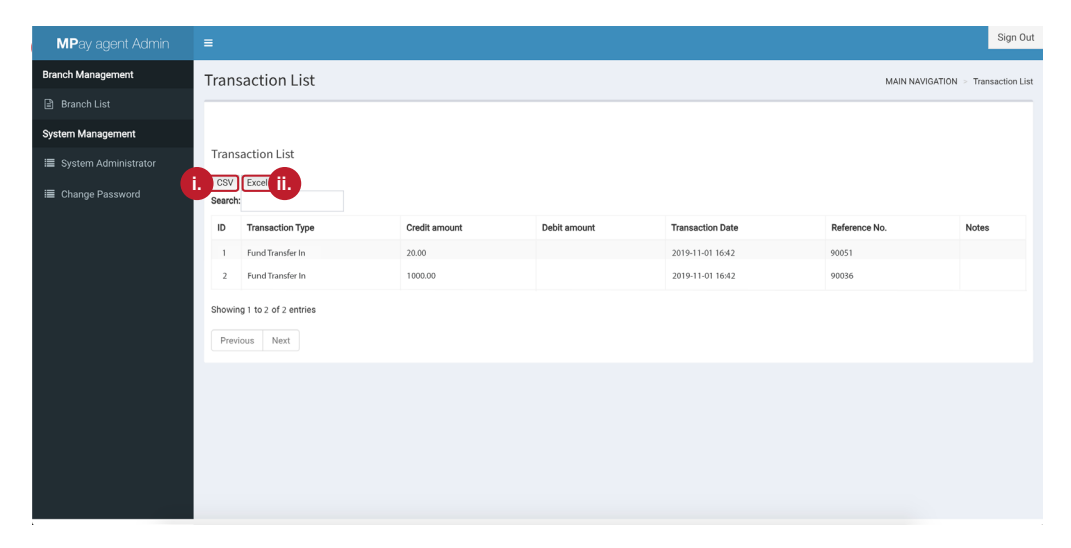

- **(i)** Select **CSV** to download CSV file for branch transaction list.
- Excel to download Excel file for branch transaction list.

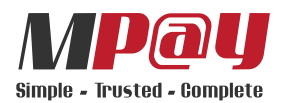

### **Create New Admin**

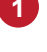

**1** Select '**System Administrator**'.

2 Select 'Create Admin'.

| Administrator Administrator System Administrator List MAIN NAVGATION System Management System Administrator   System Administrator System Administrator System Admi                                                                                                    | MPay agent Admin     | =         |                        |                         |                 |           |                     | Sig                                |
|----------------------------------------------------------------------------------------------------|----------------------|-----------|------------------------|-------------------------|-----------------|-----------|---------------------|------------------------------------|
| Branch List       Image: Second Second Se | anch Management      | Admin     | istrator System Admini | strator List            |                 |           | MAIN NAVIGATION 🖂 S | System Management 🔗 System Adminis |
| Administrator       Administrator Account List       Search       View       View       Vi                                                                                                    | ) Branch List        |           |                        |                         |                 |           |                     |                                    |
| System Administrator       Administrator Account List         Change Password       Status       Status       Action         10       User ID       Email       User Name       Status       Action         2       Administrator       admingemail.com       Admin       Active       View         2       Admin       admingemail.com       Admin       Active       View         3       Naurah       anarah.qistinagimpsb.net       User Name       Status       Action         10       User ID       Email       User Name       Status       Action         3       Naurah       Imail       User Name       Status       Action         3       Sof 3 entries       Email       User Name       Status       Action                                                                                                    | stem Management      |           |                        |                         |                 |           |                     | 2 Create Adm                       |
| Share Password       State of entries       Status       Action         In       User ID       Email       Omage Password       Someone       Active       View         1       Username       email@email.com       Someone       Active       View         2       Admin       admin@email.com       Admin       Active       View         3       Navah       navah.gistina@mpsb.net       User Name       Status       Active       View         1D       User ID       Email       User Name       User Name       Status       Action                                                                                                    | System Administrator | Admini    | strator Account List   |                         |                 |           |                     |                                    |
| ID     User ID     Email     User Name     Status     Actor       1     Username     email@email.com     Somoone     Active     View       2     Admin     admin@email.com     Admin     Active     View       3     Navah     navah.gistina@mpsb.net     Navah     Active     View       1     User ID     Email     User Name     Status     Active                                                                                                    | Change Password      | Show 10   | ) \$ entries           |                         | Search:         |           |                     |                                    |
| 1     Username     email@email.com     Someone     Active     View       2     Admin     admin@email.com     Admin     Active     View       3     Navah     navah.qistina@mpsb.net     Navah     Active     View       1D     User Do     Email     User Name     Status     Active                                                                                                    |                      | ID        | User ID                | Email                   |                 | User Name | Status              | Action                             |
| 2     Admin     admin@email.com     Admin     Active     View       3     Naurah     naurah.gistina@mpsb.net     Naurah     Active     View       10     User ID     Email     User Name     Status     Action                                                                                                    |                      | 1         | Username               | email@email.com         |                 | Someone   | Active              | View                               |
| 3     Naurah     naurah qistina@mpsb.net     Naurah     Active     View       ID     User ID     Email     User Name     Status     Active                                                                                                    |                      | 2         | Admin                  | admin@email.com         |                 | Admin     | Active              | View                               |
| ID     User ID     Email     User Name     Status     Action       Showing 1 to 3 of 3 entries     Previous     1     Next.                                                                                                    |                      | 3         | Naurah                 | naurah.qistina@mpsb.net |                 | Naurah    | Active              | View                               |
| Showing 1 to 3 of 3 entries           Previous         1         Next                                                                                                    |                      | ID        | User ID                | Email                   |                 | User Name | Status              | Action                             |
|                                                                                                    |                      | Showing ' | 1 to 3 of 3 entries    |                         | Previous 1 Next |           |                     |                                    |
|                                                                                                    |                      |           |                        |                         |                 |           |                     |                                    |
|                                                                                                    |                      |           |                        |                         |                 |           |                     |                                    |

**3** Key in the details and select **'Create Admin'**.

|                 |                  |              |                             |                   |     |                 |                   | Sign Out             |
|-----------------|------------------|--------------|-----------------------------|-------------------|-----|-----------------|-------------------|----------------------|
| anch Management | Administra       | ator syste   | Create Portal Administrator |                   | ×   | MAIN NAVIGATION | System Management | System Administrator |
|                 |                  |              | Name :                      | someone's name    | ור  |                 |                   |                      |
|                 |                  |              | Ferril .                    |                   |     |                 |                   | Create Admin         |
|                 | Administrato     | or Account   | Entail .                    | admin@mail.com    |     |                 |                   |                      |
|                 | Show 10 ¢ er     | ntries       | Login ID :                  | Username          |     |                 |                   |                      |
|                 | ID               | User ID      | Employee Number :           | abc-1234          |     | Status          | Action            |                      |
|                 | No data availab  | ole in table |                             |                   | - 1 |                 |                   |                      |
|                 | ID               | User ID      |                             |                   |     | Status          | Action            |                      |
|                 | Showing 0 to 0 o | f 0 entries  |                             | 3 Create Admin Cl | ose |                 |                   |                      |
|                 |                  |              |                             | Previous Next     |     |                 |                   |                      |
|                 |                  |              |                             |                   |     |                 |                   |                      |
|                 |                  |              |                             |                   |     |                 |                   |                      |
|                 |                  |              |                             |                   |     |                 |                   |                      |
|                 |                  |              |                             |                   |     |                 |                   |                      |
|                 |                  |              |                             |                   |     |                 |                   |                      |
|                 |                  |              |                             |                   |     |                 |                   |                      |
|                 |                  |              |                             |                   |     |                 |                   |                      |
|                 |                  |              |                             |                   |     |                 |                   |                      |

### 4 Select '**OK**' to proceed.

|  |                   |                |      |  | Sign Out-            |
|--|-------------------|----------------|------|--|----------------------|
|  |                   |                | ×    |  | System Administrator |
|  | Successful        |                |      |  |                      |
|  |                   |                |      |  | Create Admin         |
|  |                   | 4              | ок   |  |                      |
|  | Loginio .         | Username       |      |  |                      |
|  | Employee Number : | abc-1234       |      |  |                      |
|  |                   |                |      |  |                      |
|  |                   |                |      |  |                      |
|  |                   | Create Admin C | lose |  |                      |
|  |                   |                |      |  |                      |
|  |                   |                |      |  |                      |
|  |                   |                |      |  |                      |
|  |                   |                |      |  |                      |
|  |                   |                |      |  |                      |
|  |                   |                |      |  |                      |
|  |                   |                |      |  |                      |

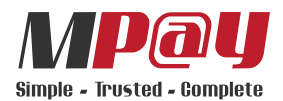

# **Assign Branch Administrator**

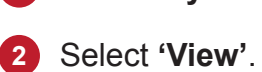

**1** Select '**System Administrator**'.

| <b>MP</b> ay agent Admin |           |                     |                         |                 |           |                 |                                       | Sig                                |
|--------------------------|-----------|---------------------|-------------------------|-----------------|-----------|-----------------|---------------------------------------|------------------------------------|
| ich Management           | Admin     | istrator System A   | dministrator List       |                 |           | MAIN NAVIGATION | <ul> <li>System Management</li> </ul> | <ul> <li>System Adminis</li> </ul> |
| Branch List              |           |                     |                         |                 |           |                 |                                       |                                    |
| em Management            |           |                     |                         |                 |           |                 |                                       | Create Admir                       |
| system Administrator     | Admini    | strator Account Lis | t                       |                 |           |                 |                                       |                                    |
| Change Password          | Show 10   | ) \$ entries        |                         | Search:         |           |                 |                                       |                                    |
|                          | ID        | User ID             | Email                   |                 | User Name | Status          | Action                                |                                    |
|                          | 1         | Username            | email@email.com         |                 | Someone   | Active          | <b>2</b> Vi                           | ew                                 |
|                          | 2         | Admin               | admin@email.com         |                 | Admin     | Active          | Vi                                    | ew                                 |
|                          | 3         | Naurah              | naurah.qistina@mpsb.net |                 | Naurah    | Active          | Vi                                    | ew                                 |
|                          | ID        | User ID             | Email                   |                 | User Name | Status          | Action                                |                                    |
|                          | Showing ' | 1 to 3 of 3 entries |                         | Previous 1 Next |           |                 |                                       |                                    |
|                          |           |                     |                         |                 |           |                 |                                       |                                    |
|                          |           |                     |                         |                 |           |                 |                                       |                                    |
|                          |           |                     |                         |                 |           |                 |                                       |                                    |

# **3** Select **'Manage Branch'**.

|         |                     |                           |                                 | _     |                 |                   |                      |
|---------|---------------------|---------------------------|---------------------------------|-------|-----------------|-------------------|----------------------|
| Admir   | nistrator syste     | View Portal Administrator |                                 | ×     | MAIN NAVIGATION | System Management | System Administrator |
|         |                     | Login ID :                | Username                        |       |                 |                   |                      |
|         |                     | Nome                      |                                 |       |                 |                   |                      |
| Admin   | istrator Account    | Name .                    | Someone                         |       |                 |                   |                      |
| Show 1  | 0 ¢ entries         | Email :                   | email@email.com                 |       |                 |                   |                      |
| ID      | User ID             | Employee Number :         | abc-123                         |       | Status          | Action            |                      |
| 1       | Username            |                           |                                 |       | Active          | Vie               | ew                   |
| 2       | Admin               | 3 Manage Branch           | Disable Admin Update Admin Info | Close | Active          | Vie               | w                    |
| 3       | Naurah              |                           |                                 |       | Active          | Vie               | w                    |
| ID      | User ID             | Email                     | User Nan                        | ne    | Status          | Action            |                      |
| Showing | 1 to 3 of 3 entries |                           | Previous 1 Next                 |       |                 |                   |                      |
|         |                     |                           |                                 |       |                 |                   |                      |
|         |                     |                           |                                 |       |                 |                   |                      |

## 4 Select '**OK**' to proceed.

|  | Assign Branch Administrator |                                 | ×     |  |  |
|--|-----------------------------|---------------------------------|-------|--|--|
|  | vtcompany branch 1          |                                 |       |  |  |
|  |                             |                                 |       |  |  |
|  |                             | 4 Update Admin Branch           | Close |  |  |
|  | cman.                       | email@email.com                 |       |  |  |
|  | Employee Number :           | abc-123                         |       |  |  |
|  |                             | 400120                          |       |  |  |
|  | Manage Branch               | Disable Admin Update Admin Info | Close |  |  |
|  |                             |                                 |       |  |  |
|  |                             |                                 |       |  |  |
|  |                             |                                 |       |  |  |
|  |                             |                                 |       |  |  |
|  |                             |                                 |       |  |  |

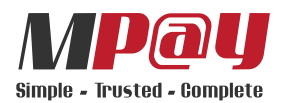

# **Update Admin Info**

|   | 001000 | • , • . • . |
|---|--------|-------------|
| 2 | Select | 'View'.     |

1 Select 'System Administrator'.

|                      |         | 200                 |                         |                 |           |                 |                   | -                                  |
|----------------------|---------|---------------------|-------------------------|-----------------|-----------|-----------------|-------------------|------------------------------------|
| nch Management       | Admii   | nistrator System    | n Administrator List    |                 |           | MAIN NAVIGATION | System Management | <ul> <li>System Adminis</li> </ul> |
| Branch List          |         |                     |                         |                 |           |                 |                   | Create Admi                        |
| tem Management       | Admin   | introtor Account I  | int                     |                 |           |                 |                   |                                    |
| System Administrator | Admin   | Istrator Account L  | ISL                     |                 |           |                 |                   |                                    |
| Change Password      | Show 1  | 0 \$ entries        |                         | Search:         |           |                 |                   |                                    |
|                      | ID      | User ID             | Email                   |                 | User Name | Status          | Action            |                                    |
|                      | 1       | Username            | email@email.com         |                 | Someone   | Active          | 2 Vi              | ew                                 |
|                      | 2       | Admin               | admin@email.com         |                 | Admin     | Active          | Vi                | ew                                 |
|                      | 3       | Naurah              | naurah.qistina@mpsb.net |                 | Naurah    | Active          | Vi                | ew                                 |
|                      | ID      | User ID             | Email                   |                 | User Name | Status          | Action            |                                    |
|                      | Showing | 1 to 3 of 3 entries |                         | Previous 1 Next |           |                 |                   |                                    |
|                      | _       |                     |                         |                 |           |                 |                   |                                    |
|                      |         |                     |                         |                 |           |                 |                   |                                    |

3 Amend admin details and select 'Update Admin Info'.

| Admir   | nistrator system    | View Portal Administrator |                                 | ×     | MAIN NAVIGATION | System Management | System Administrator |
|---------|---------------------|---------------------------|---------------------------------|-------|-----------------|-------------------|----------------------|
|         |                     | Login ID :                | Username                        |       |                 |                   |                      |
|         |                     | Marrie                    |                                 |       |                 |                   |                      |
| Admin   | istrator Account    | Name :                    | Someone                         |       |                 |                   |                      |
| Show 1  | 0 ‡ entries         | Email :                   | email@email.com                 |       |                 |                   |                      |
| ID      | User ID             | Employee Number :         | abc.123                         |       | Status          | Action            |                      |
| 1       | Username            |                           | 400120                          |       | Active          | Vi                | ew                   |
| 2       | Admin               | Manage Branch             | Disable Adr 3 Update Admin Info | Close | Active          | Vi                | ew.)                 |
| 3       | Naurah              |                           |                                 |       | Active          | Vi                | ew:                  |
| ID      | User ID             | Email                     | User                            | Name  | Status          | Action            |                      |
| Showing | 1 to 3 of 3 entries |                           | Previous 1 Next                 |       |                 |                   |                      |
|         |                     |                           |                                 |       |                 |                   |                      |
|         |                     |                           |                                 |       |                 |                   |                      |

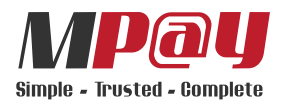

# **Change Password**

**1** Select 'Change Pasword'.

| MPay a       |              |         |                      |                         |                 |           |                 |                   |           | Sign Out     |
|--------------|--------------|---------|----------------------|-------------------------|-----------------|-----------|-----------------|-------------------|-----------|--------------|
| anch Manag   | gement       | Admin   | istrator System Admi | nistrator List          |                 |           | MAIN NAVIGATION | System Management | System Ad | Iministrator |
| ) Branch Lis |              |         |                      |                         |                 |           |                 |                   |           |              |
| ystem Mana   | gement       |         |                      |                         |                 |           |                 |                   | Create A  | Admin        |
| E System A   | dministrator | Admini  | strator Account List |                         |                 |           |                 |                   |           |              |
| Change P     | assword      | Show 10 | ) ‡ entries          |                         | Search:         |           |                 |                   |           |              |
|              |              | ID      | User ID              | Email                   |                 | User Name | Status          | Action            |           |              |
|              |              | 1       | Username             | email@email.com         |                 | Someone   | Active          | Vi                | ew        |              |
|              |              | 2       | Admin                | admin@email.com         |                 | Admin     | Active          | Vi                | ew        |              |
|              |              | 3       | Naurah               | naurah.qistina@mpsb.net |                 | Naurah    | Active          | Vi                | ew        |              |
|              |              | ID      | User ID              | Email                   |                 | User Name | Status          | Action            |           |              |
|              |              | Showing | 1 to 3 of 3 entries  |                         | Previous 1 Next | ]         |                 |                   |           | _            |

# 2 Enter the old password and new password and select 'Change'.

| MPay agent Admin     |                                                    |                     |                                            | Si     |
|----------------------|----------------------------------------------------|---------------------|--------------------------------------------|--------|
| Branch Management    | Administrator Change System Administrator Password |                     | MAIN NAVIGATION > System Management > Char | nge Pa |
| Branch List          | Change Password                                    |                     |                                            |        |
| System Management    | 1.1.0                                              |                     |                                            |        |
| System Administrator | Login ID :                                         | vtcompany@gmail.com |                                            |        |
| Change Password      | Old Password :                                     | abc!@1234           |                                            |        |
|                      | New Password :                                     | abcl@1234           |                                            |        |
|                      | 2 Change                                           |                     |                                            |        |
|                      |                                                    |                     |                                            |        |
|                      |                                                    |                     |                                            |        |
|                      |                                                    |                     |                                            |        |
|                      |                                                    |                     |                                            |        |
|                      |                                                    |                     |                                            |        |
|                      |                                                    |                     |                                            |        |
|                      |                                                    |                     |                                            |        |
|                      |                                                    |                     |                                            |        |

# 4 Select 'OK' to proceed.

| Branch Management Administrator Char System Management System Management |  |
|--------------------------------------------------------------------------|--|
| Branch List     Change Password     Successfully change password.        |  |
| System Management                                                        |  |
| System Administrator                                                     |  |
| Change Bassword                                                          |  |
| New Password :                                                           |  |
| Charge                                                                   |  |
|                                                                          |  |
|                                                                          |  |
|                                                                          |  |
|                                                                          |  |
|                                                                          |  |
|                                                                          |  |
|                                                                          |  |
|                                                                          |  |